# **OLD DOMINION** UNIVERSITY

# Canvas: Respondus 4.0 Integration

Respondus is a powerful tool for creating and managing exams that can be printed on paper or published directly to Canvas. Download the application (if you don't already have it) at <u>www.odu.edu/ts/software-services/respondus</u>. (The same application you used with Blackboard can be used with Canvas.)

 From the Respondus 4.0 screen, select **Canvas** from the Current Personality. Select **Open** (to work with an existing Respondus file) or **Create** (to build a new test).

| Respondus - IIIII.rsp |                                                                                    |  |
|-----------------------|------------------------------------------------------------------------------------|--|
| File Edit View Help   |                                                                                    |  |
| 🖹 🅗 🔏 🗅 🛅             | B I U X₂ x² Σ ↔ III Media ⊘ Power Edit 🔇                                           |  |
| Start Edit            | Settings Preview + Publish                                                         |  |
| Introduction          | Open or Create 👔                                                                   |  |
| Open or Create        | Current Personality: Canvas                                                        |  |
|                       | Open<br>Open a Respondus file                                                      |  |
|                       | Create<br>Create a new Respondus file                                              |  |
|                       | Test Bank Network<br>Locate a publisher test bank and select questions for an exam |  |
|                       | Exam Wizard<br>Create an exam by copying items from other Respondus Files          |  |
|                       | Import Questions<br>Import questions from a text file                              |  |

2. From the top, select the **Preview + Publish** tab, then click **Publish** on the left. Next, click **Publish Wizard**.

| Respondus - V                       | World History.rsp                                                                                                    |
|-------------------------------------|----------------------------------------------------------------------------------------------------|
| File Edit View                      | Help                                                                                                    |
| 🖹 🍫 😽                               | $ \boxed{1}  \boxed{1}  B  I  \underline{U}  \boxed{X_2  x^2}  \underline{\Sigma}  \Leftrightarrow  \boxed{\blacksquare \ Media}  \boxed{2} \ PowerEdit  \boxed{2} $ |
| Start                               | Edit Settings Preview + Publish                                                                                                    |
| Preview<br>Publish<br>Print Options | Publish to Canvas @<br>Publish Wizard<br>Use this option to publish the currently open document to a Canvas server.                                                  |

## Information Technology Services

www.odu.edu/its 2 (757) 683-3192 itshelp@odu.edu 1100 Monarch Hall oduits V odu\_its

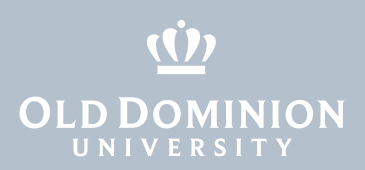

- 3. In the Publish Wizard,
  - (1) select Type of Publish (to a single course or to multiple courses),
  - (2) select add new server under Canvas Server, and
  - (3) click **Next**.

|                       |                                                                                                    | ) |
|-----------------------|----------------------------------------------------------------------------------------------------|---|
| 1. Type of Publish    |                                                                                                    |   |
| Publish to sing       | gle course                                                                                                    |   |
| Batch Publish         | to multiple courses                                                                                                    |   |
| 2. Choose an existin  | ng server, or "add new server" to add settings information for anew server                                                                                                    |   |
| Canvas Server:        | • add new server •                                                                                                    |   |
| Settings:             | Choose "add new server" or an existing server  block block b |   |
| 3. Press [Next] to co | onnect to server                                                                                                    |   |
|                       |                                                                                                    |   |
|                       |                                                                                                    |   |

4. Select Yes, check for preconfigured sever settings, and click Next.

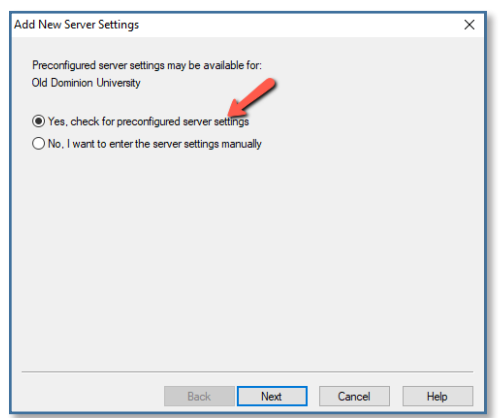

- 5. In the Preconfigured Server Settings Wizard,
  - (1) enter a name for the server,
  - (2) enter your MIDAS ID and password,
  - (3) run connection test, and
  - (4) click **Next**.

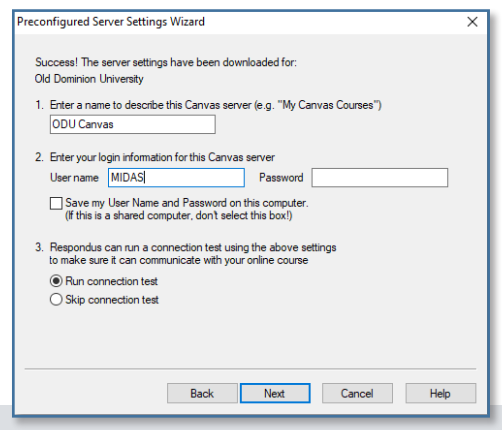

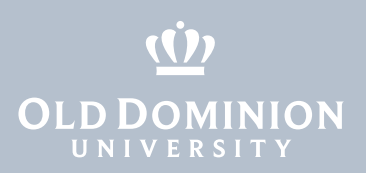

## 6. Click **OK** to continue.

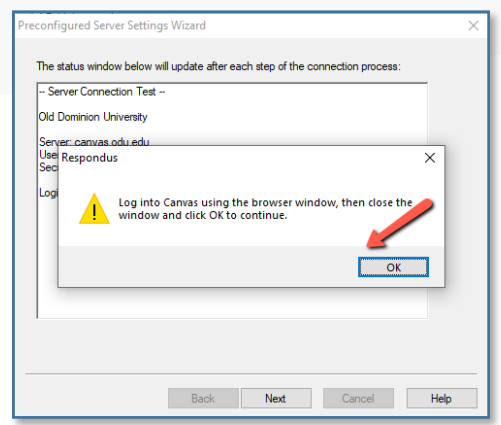

7. Log in with your MIDAS credentials (and two-factor authentication if prompted).

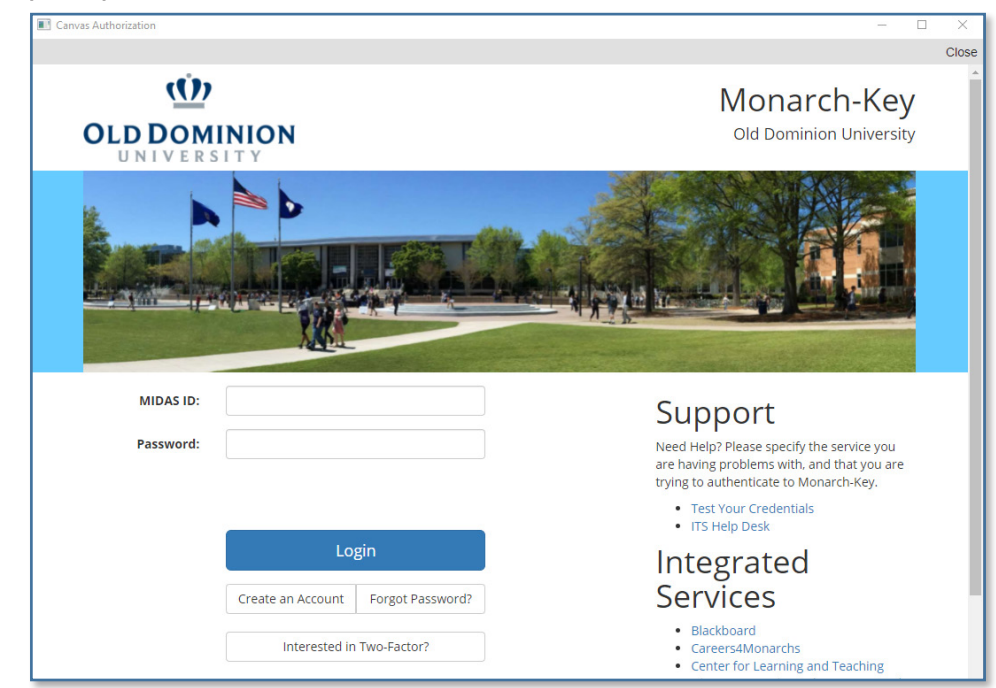

8. Click Authorize.

| Respondus LockDown Browser<br>Respondus LockDown Browser is requesting access to your account. |  |
|------------------------------------------------------------------------------------------------|--|
| Respondus Lockbown blowser is requesting access to your account.                               |  |
| You are authorizing this app as<br>Your email address is@ODU.EDU.                              |  |
| Cancel                                                                                         |  |
| Authorize                                                                                      |  |

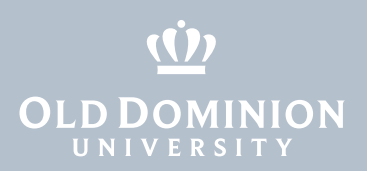

9. Return to the Respondus window, and click **OK**.

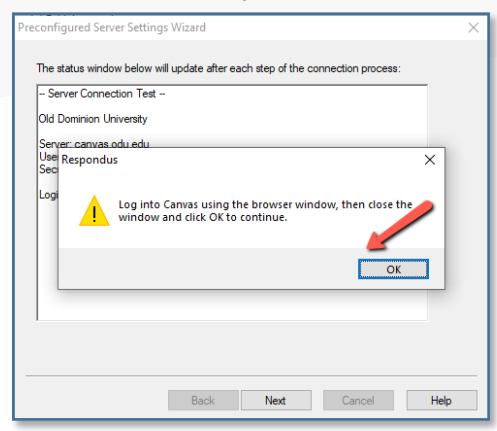

#### 10. Click Next.

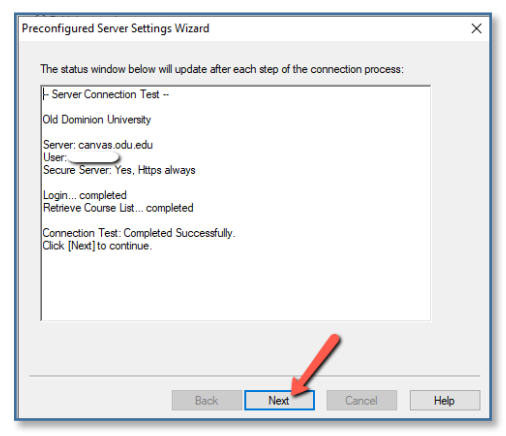

## 11. Click Finish.

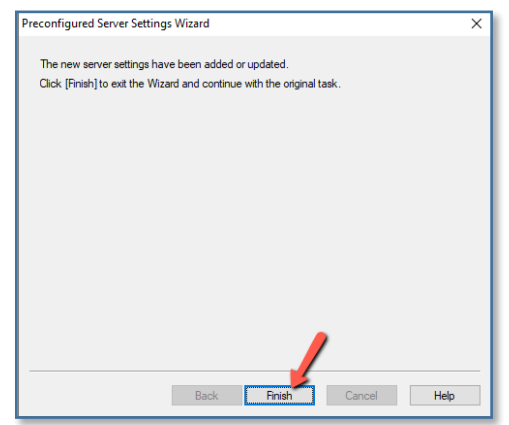

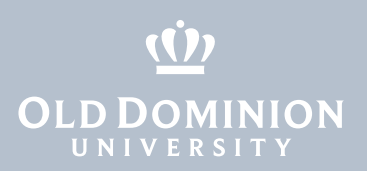

12. When you are returned to the Publish Wizard, click **Next**.

| olish Wizard                           |                                                                         |                           |
|----------------------------------------|-------------------------------------------------------------------------|---------------------------|
| 1. Type of Publish                     |                                                                         |                           |
| Publish to single                      | e course                                                                |                           |
| O Batch Publish to                     | o multiple courses                                                      |                           |
| 2 Channel an antation                  |                                                                         | 6                         |
| <ol> <li>Choose an existing</li> </ol> | server, or add new server to add settings in                            | romation for a new server |
| Canvas Server:                         | ODU Canvas [PSS]                                                        | ~                         |
| Settings:                              | Server: canvas.odu.edu<br>Type: SSO<br>Secure Server: Yes, Https always | A Edit Settings           |
|                                        | (User/Password will not be saved.)                                      |                           |
|                                        |                                                                         |                           |
|                                        |                                                                         | $\checkmark$              |
| 3 Press [Nevt] to con                  | ment to server                                                          |                           |
| o. These [next] to com                 |                                                                         |                           |
|                                        |                                                                         |                           |
|                                        |                                                                         |                           |
|                                        |                                                                         |                           |
|                                        |                                                                         |                           |
|                                        |                                                                         |                           |
|                                        |                                                                         | /                         |
|                                        |                                                                         |                           |

#### 13. Click **OK**.

| Type of Publish     Publish to single course     Batch Publish to multiple courses     Concose an existing server, or "add new server" to add settings infomation for a new server     Canvas Server: ODUCanvas (PSS)     Settings: Server: canvas adu adu     Edit Settings     Respondus     Log into Canvas using the browser window, then close the     window and click OK to continue.     OK     OK                                                                                                    | Publish Wizi | ard             |                                                                          |                      |               | > |
|----------------------------------------------------------------------------------------------------|--------------|-----------------|--------------------------------------------------------------------------|----------------------|---------------|---|
| Oblish to single course O Batch Publish to multiple courses 2. Choose an existing server, or "add new server" to add settings infomation for a new server Carves Server: ODU Carvas [PSS]  Setting: Server carvas odu edu   Edit Settings Respondus Log into Carvas using the browser window, then close the window and click OK to continue. OK OK                                                                                                    | 1. Type of   | of Publish      |                                                                          |                      |               |   |
| Carvas Server: ODU Carvas (PSS) Carvas Server: ODU Carvas (PSS) Carvas Server: ODU Carvas (PSS) Carvas Server: ODU Carvas using the browser window, then close the window and click OK to continue. Carvas Server: Carvas using the browser window, then close the window and click OK to continue. Carvas Server: Carvas using the browser window, then close the window and click OK to continue. Carvas Server: Carvas Using the browser window, then close the window and click OK to continue. Carvas Server: Carvas Using the browser window, then close the window and click OK to continue. Carvas Server: Carvas Using the browser window, then close the window and click OK to continue. Carvas Server: Carvas Using the browser window, then close the window and click OK to continue. Carvas Server: Carvas Using the browser window, then close the window and click OK to continue. Carvas Server: Carvas Using the browser window, then close the window and click OK to continue. Carvas Server: Carvas Using the browser window, then close the window and click OK to continue. Carvas Server: Carvas Using the browser window, then close the window and click OK to continue. Carvas Server: Carvas Using the browser window, then close the window and click OK to continue. Carvas Server: Carvas Using the browser window, then close the window and click OK to continue. Carvas Server: Carvas Server: Carvas | 🖲 Pu         | blish to single | course                                                                   |                      |               |   |
| 2. Choose an existing server, or "add new server" to add settings information for a new server<br>Carvas Server: ODU Carvas [PS5]<br>Settings: Server: carvas adu edu Edit Settings: Edit Settings<br>Two: SS0<br>Respondus<br>Log into Carvas using the browser window, then close the<br>window and click OK to continue.<br>OK                                                                                                    | ⊖ Ba         | tch Publish to  | multiple courses                                                         |                      |               |   |
| Carvas Server: ODU Carvas (PSS)  Settings: Server carvas odu adu  Respondus Log into Carvas using the browser window, then close the window and click OK to continue. OK OK                                                                                                    | 2. Choos     | e an existing   | server, or "add new server" to add setting                               | as information for a | a new server  |   |
| Settings: Server: conves oduledu                                                                                                    | Canva        | as Server:      | ODU Canvas [PSS]                                                         | $\sim$               |               |   |
| Respondus Log into Canvas using the browser window, then close the window and click OK to continue.  3. Press OK                                                                                                    | Settin       | gs:             | Server: canvas.odu.edu                                                   | ^                    | Edit Settings |   |
| Log into Canvas using the browser window, then close the window and click OK to continue.                                                                                                    |              | Respondus       | LIVDe: SSU                                                               |                      | ×             |   |
| 3. Press                                                                                                    |              |                 | Log into Canvas using the browser wi<br>window and click OK to continue. | ndow, then clos      | e the         |   |
|                                                                                                    | 3. Press     |                 |                                                                          |                      | ОК            |   |
|                                                                                                    |              |                 |                                                                          |                      |               |   |
|                                                                                                    |              |                 |                                                                          |                      |               |   |
|                                                                                                    |              |                 |                                                                          |                      |               |   |
|                                                                                                    |              |                 |                                                                          |                      |               |   |

- 14. Log in with your MIDAS credentials, then Authorize canvas access.
- 15. Select an assessment type, chose to create or replace the test, and select any other options. Click **Next**.

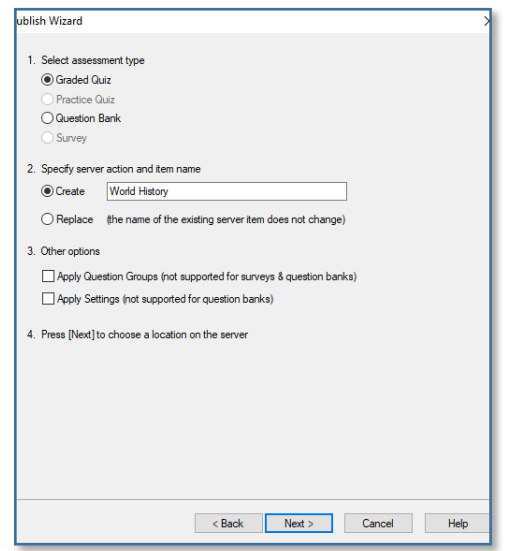

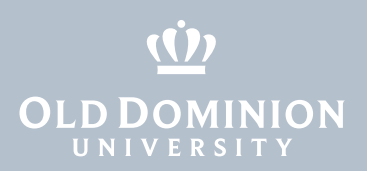

16. Select the course you want to publish to, then click **Next**.

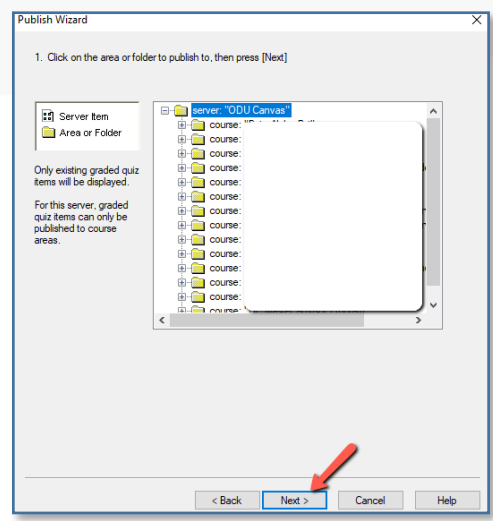

17. That's it! Click Finish.

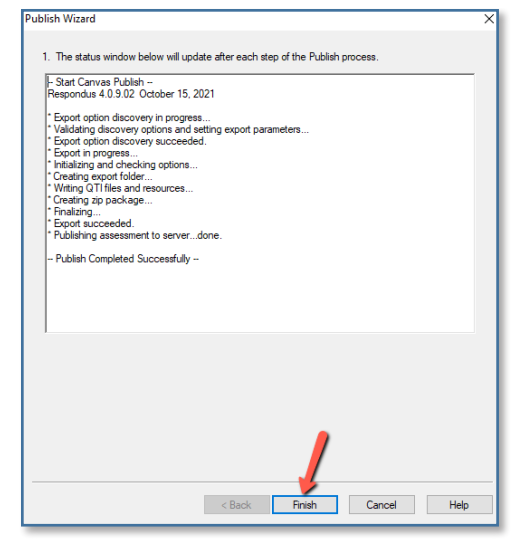

You should now see the test in your Canvas course.

Canvas: Respondus 4.0 Integration

If you have any questions or concerns, please contact itshelp@odu.edu.